# Getting Started Guide For Site Administrators & Site Directors

Schoolwires<sup>®</sup> Centricity2™

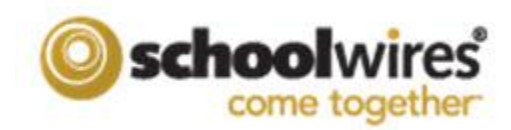

## **Table of Contents**

| Introduction1                                                 |  |
|---------------------------------------------------------------|--|
| Step 1. Create Group Categories1                              |  |
| Step 2. Create Groups                                         |  |
| Step 3. Configure Sites                                       |  |
| Step 4. Configure the Channel Library2                        |  |
| Step 5. Assign Channel to Your Site and Subsites              |  |
| Step 6. Configure Section Assets                              |  |
| Step 7. Add Users, Assign Editing Privileges, Create Sections |  |
| Add the Initial Users                                         |  |
| Assign Editing Privileges                                     |  |
| Create Sections                                               |  |
| Step 8. Configure Calendar Assets                             |  |
| Step 9. Configure System Settings                             |  |
| Step 10. Create Passports                                     |  |
| Step 11. Train Your Users and Start Adding Content            |  |
|                                                               |  |

#### Introduction

Congratulations on being appointed as the Site Administrator or Site Director of your new Schoolwires Centricity2 website! This guide is designed to help you complete the initial setup of your site. It includes references to the *Site Director Guide* and other user resources where you find step-by-step instructions. These are all available on the **How Do I...?** tab in *Site Manager*.

Though you may decide to undertake these steps in a different order, the order suggested here is generally the most effective.

#### **Step 1. Create Group Categories**

The first thing to consider is how you want to organize your users. *Group Categories* are a simple and effective way to organize groups of users. They are the highest level of organization for your users. Your categories could be the names of your individual schools within your district. Note that each group-category combination must be unique. See the *Site Director Guide* for information on creating group categories. You complete this task within the Groups workspace of Users & Groups.

#### **Step 2. Create Groups**

*Groups* are a way to organize individual users. You can use groups to assign editing privileges, to share apps, to set viewing rights and to send Broadcast E-Alerts. You might add groups such as *Teachers, Math Teachers* or *English Teachers*. Though you are not required to assign a group to a category, we recommend that you do because the unique combination that is created when a group is assigned to a category will be extremely useful. See the *Site Director Guide* for information on creating groups. You complete this task in the Groups Workspace.

#### **Step 3. Configure Sites**

Since your sites were already configured by Schoolwires as your district specified, you probably have no immediate need to access *Configure* in the Content Browser at this point. In fact, other than reorganizing sites, Site Directors can complete or change anything in Configure within Site Options or the Site Workspace.

## Step 4. Configure the Channel Library

Think of your website as a filing cabinet of information.

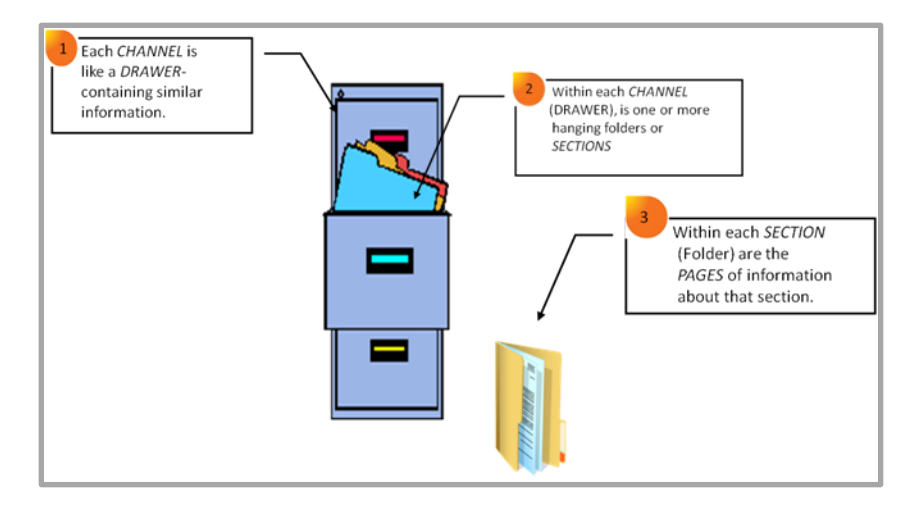

Channels contain sections and within each of these sections are the pages of information about that particular section.

Within the Channel Library Workspace in Configure, you create and maintain a library of channels from which Site and Subsite Directors choose when adding channels. It is important that you plan the channels you wish to make available carefully to suit the needs of the site and subsite and still maintain consistency.

#### Step 5. Assign Channel to Your Site and Subsites

At this point you are ready to start building out your site. The first step here is to assign channels to your site and subsites. You do this on the **Channels** tab in the specific Site or Subsite Workspace. See the *Site Director Guide* for information on assigning channels.

#### **Step 6. Configure Section Assets**

Section Assets include Page Types, Editor Layouts and Section Configurations.

- *Page Types*, pages that already contain one or more apps, are a starting point for you as you create your pages. Your Schoolwires website comes with default page types. If you know you want to offer your Section Editors custom page types, we recommend you create these during your initial setup.
- *Editor Layouts* allow you to provide your editors with pre-designed layouts that they can apply within an app that contains the full Schoolwires Editor. This allows you to provide consistency throughout your site. You may include tables, text, images and other forms of code in the layouts. You can insert layouts into Flex Editor apps when you add them to a page type. You can then include those page types as part of a *Section Configuration*.
- Section Configurations allow you to establish a specific type and number of pages to assign to sections when you create them, either one at a time or by importing them with Section Robot.

### Step 7. Add Users, Assign Editing Privileges, Create Sections

Add users, assign editing privileges and create sections.

#### Add the Initial Users

You can add your initial users one at a time or import them using a CSV file. Either way, the only required fields are first name, last name and user name. If you import the initial users, you can assign passports and assign them to groups during the import. If you don't assign passports to your users initially, you can do that later using Update Users in Users & Groups. You can assign users to groups later using Mass Assign Users in Users & Groups.

See the Site Director Guide for information on adding and importing users.

#### **Assign Editing Privileges**

Editing privileges are in addition to any extended privileges that users have based on their passports. There are five levels of editing privileges.

- *Site Directors* have access to all Site, Channel and Section Workspaces at the main (district) site and all the subsites (schools). Generally, Site Directors are assigned a passport that also includes all administrative tasks.
- *Subsite Directors* have access to their Subsite Workspaces as well as the Channel and Section Workspaces on a subsite.
- *Channel Directors* have access to their Channel Workspaces and all the Section Workspaces within that channel.
- Section Editors have access to their Section Workspaces.
- *Homepage Editors* have access to the homepage and calendar on their assigned sites or subsites.

See the Site Director Guide for information on assigning editing privileges.

#### **Create Sections**

You can create sections one at a time within the appropriate Channel Workspace or you can use the Section Robot to import multiple sections. There are benefits to importing sections.

- It is a fast and efficient way to create many sections for different channels regardless of the site or subsite.
- It permits you to assign a section configuration to multiple sections during the import.

See the Section Robot tutorial for more information.

Most likely your teachers will create much content for your website. You can give all the teachers their own sections. With User Import, you can add users, create teacher sections using the teacher's names and assign each teacher as a Section Editor all at once. You can wait to send your teachers sign-in names and passwords until you are ready to train them and have them begin entering content.

## **Step 8. Configure Calendar Assets**

Calendar Assets include Event Categories and Collections.

- *Event Categories* are used to color code calendar events. Your end-users can filter events by these categories. You can create as many calendar categories as you wish. This master list of calendar categories controls the category choices for editors on the entire site.
- *Collections* list calendars of specific sites, subsites, channels and sections. Editors use a collection to post events to the specified calendars. You add collections to your event to post it to those to other calendars. See *Post Events to Other Calendars* for more information.

#### **Step 9. Configure System Settings**

If desired, you can change the system settings.

- Change the system email address
- Change the length of the session timeout
- Change the maximum image width
- Allow mobile e-alerts
- Show or hide the Register button
- Activate display feeds for RSS and iTunes

- Allow Schedule Start calendar integration
- Activate Weather alerts
- Activate Amber alerts
- Activate the district template on all sites
- Allow Gaggle sign-in
- Enter the *Schoolwires* Synergy<sup>™</sup> URL for homework drop boxes if you have Synergy

#### Step 10. Create Passports

*Passports* are sets of extended privileges within the administrative areas of *Site Manager*. They are not determined by or related to editing privileges. Since your initial users will be helping you set up your site, you will want to assign them a passport that will give them the extended privileges in Configure and Users & Groups for those tasks. See the *Site Director Guide* and the *Passports Help Card* for information on the extended privileges you can assign and how to create and apply passports.

In the Content Browser, whether you see any or all of the areas show under Users & Groups and Configure depends on the passport assigned. A Site Administrator assigned a passport with all extended privileges will have access to all areas of the Content Browser.

If you assigned users a passport that includes only the extended privilege for Templates, those users will only see the Templates option in the Content Browser. Moderated Groups is another area that is controlled by the passport. However, users will only see the Approval Queue option if they have been assigned as moderators of moderated groups.

You may wish to create a passport for most users that only includes the extended privilege of modifying their accounts.

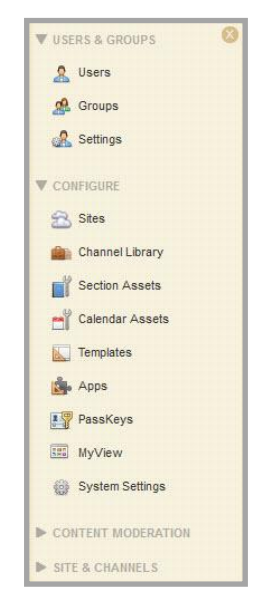

#### Step 11. Train Your Users and Start Adding Content

Now that you've set up your site and any resources (e.g., Page Types, Editor Layouts) your editors will use, you are ready to train you editors and have them start adding content. See the *Site Directors Guide*, the *Section Editor Workbook*, the *Schoolwires Editor Help Card* and the tutorials about the Schoolwires **Editor** for information on adding content. In addition, there are articles, video tutorials, help cards and other materials on the **How Do I...?** tab within *Site Manger* that you will find useful.